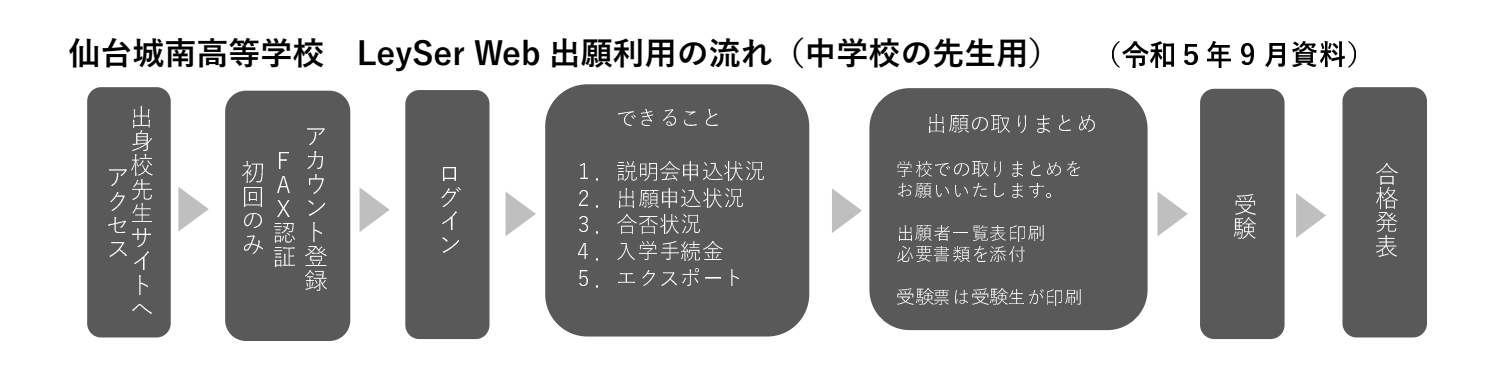

出身校先生サイトへアクセス

https://lsgrf.grapecity.com/sensei

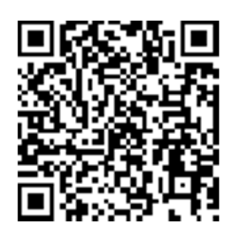

## アカウントの作成

## (他校の LeySer Web 出願で作成した場合は不要です)

① 「初めての方はこちら」

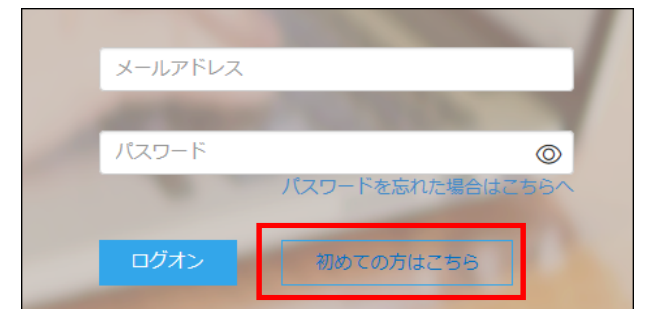

2 必要事項の入力

| 先生情報         |                     |                      |
|--------------|---------------------|----------------------|
| ◆ 先生氏名       | 葡萄 太郎               |                      |
| * 学校名        | 葡萄中学校               |                      |
| *メールアドレス     | XXX.XXXXX@XXXXX.com |                      |
| • バスワード      | •••••               | ※半角英数字を含む8文字以上20文字以下 |
| * パスワード(再確認) | •••••               | )                    |
|              | 戻る送信                |                      |

- ③ 登録したメールアドレスに記載されている
  - 【本登録完了専用の URL】にアクセスして

メールアドレス登録完了

# FAX 認証

### (他校の LeySer Web 出願で作成した場合は不要です)

- ① 出身校サイトログイン画面
  - 登録したメールアドレスとパスワードを入力

| XXX.XXXXX@XXXXXX.com |                  |  |
|----------------------|------------------|--|
|                      |                  |  |
|                      | パスワードを忘れた場合はこちらへ |  |
| ログオン                 | 初めての方はこちら        |  |
|                      |                  |  |

② FAX 認証画面が表示

| 「xxx.xxxxxx@xxxxxxxx.com」アカウントのFAX認証をしていないため、FAX認証を行ってください。 |     |       |        |       |  |
|-------------------------------------------------------------|-----|-------|--------|-------|--|
| • FAX番号                                                     | XXX | - xxx | - xxxx | FAX送信 |  |
| * 認証コード                                                     |     |       |        |       |  |
|                                                             | 認証  | 戻る    |        |       |  |

※ 入力した FAX 番号が出願先の学校に登録されていない場合は以下のメッセージが表示されるので、出願先の学校に FAX 番号の登録を依頼してください。

| FAX認証                                              | ×      |
|----------------------------------------------------|--------|
| FAX番号「XXX-XXX-XXXX」は、出願先の学校に登録されていないため、<br>ができません。 | FAXの送信 |
|                                                    | ОК     |
| ③ FAX で届いた認証コードを入力<br>※ 認証コードの有効期限は8時間です           | 0      |

| * FAX番号 | XXX     |    | FAX送信 |
|---------|---------|----|-------|
| * 認証コード | XXXXXXX |    |       |
|         | 認証      | 戻る |       |

#### ④ 認証後のホーム画面

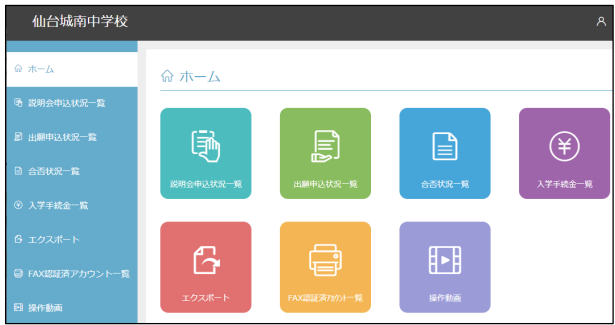